## Szybka Edycja Atrybutów

Aplikacja pozwala na szybszą edycję atrybutów produktów w sklepie. Aby uruchomić aplikację, należy przejść do zakładki Aplikacje > Moje aplikacje > Szybka Edycja Atrybutów. Przy pierwszym uruchomieniu na ekranie pojawi się komunikat o konieczności konfiguracji oraz filmik instruktażowy.

W zakładce "Konfiguracja" możemy wybrać, które atrybuty chcemy edytować. Jest również możliwość wyboru, jakie pola chcemy wyświetlać:

- 1) Zakres możliwość szybszego zaznaczania wielu produktów poprzez najechanie myszką na komórkę.
- 2) Kod produktu
- 3) Nazwa produktu
- 4) Zdjęcie główne produktu (po najechaniu wyświetla się w powiększeniu)

Gdy już skonfigurujemy, co chcemy edytować oraz wyświetlać, możemy przejść do zakładki "Szybka edycja". Domyślnie wyświetli się tu prosta wyszukiwarka oraz lista produktów. Możemy również wybrać produkty do edycji poprzez standardową listę Shopera w zakładce Asortyment > Produkty. Po zaznaczeniu produktów na tej liście, z menu multi-akcji możemy wybrać pozycję Aplikacje > Szybka Edycja Atrybutów. Spowoduje to wyświetlenia okna aplikacji w zakładce "Szybka Edycja" z uprzednio zaznaczonymi produktami.

W momencie, gdy w zakładce "Szybka Edycja" mamy przed oczami produkty, które chcemy edytować, możemy przejść do samej edycji atrybutów. Domyślnie wszystkie pozycje są zaznaczone. W polach nad i pod tabelą możemy masowo edytować wszystkie zaznaczone pozycje. Edycja odbywa się tylko przy zaznaczonych polach. Jeśli produkt nie jest w kategorii przypisanej do danego zestawu atrybutów, nie można go edytować.

Po wprowadzeniu zmian pod tabelą uaktywni się button z informacją, ile produktów edytujemy. Faktyczna akcja edycji odbędzie się tylko przy produktach edytowanych oraz zaznaczonych. Po zapisie akcja edycji dodaje się do kolejki i przy edytowanych produktach wyświetla się preloader. Możemy bez przeszkód dalej edytować inne produkty.

Status wykonanych akcji możemy zobaczyć w zakładce "Ostatnie akcje".